# Download eBooks and audiobooks from the Yolo County Library OverDrive Digital Media Collection onto your iPad/iPhone/iPod Touch

Requires iOS v4.0 (or newer). Compatible with EPUB, WMA and MP3 formats.

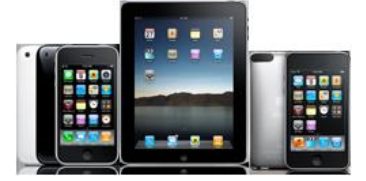

## Step 1: Download and Install the OverDrive Media Console App

- 1. Go to the App Store and search for OverDrive Media Console. Select OverDrive Media Console.
- 2. Tap the Free button on the right side and it will change to 'INSTALL APP.'
- 3. Tap INSTALL APP. You will be asked for your password. After it is entered, OverDrive Media Console will install.
- 4. Open OverDrive Media Console.
- 5. You will be prompted to enter your Adobe ID and password.
- 6. If you don't have an Adobe ID, tap the **Get Adobe ID** button at the bottom of the page.
  - At the Adobe website, tap Create an Adobe Account.
  - Fill in the required fields indicated by a red asterisk.
  - Tap **Continue** at the bottom of the page.
  - Return to the OverDrive Media Console activation screen.
  - Enter the email address and password for your Adobe account.
- 7. Tap Authorize.

### Step 2: Visit Yolo County Library's Virtual Branch to Browse, Checkout and Download Books

- 1. Tap the **Get Books+** button at the top right corner of the OverDrive Media Console App.
- 2. Tap Add a Library at the top.
- 3. Enter the zip code **95695** in the 'Find a Library' search box and tap the orange **Search** button.
- 4. Select 'Yolo County Public Library' from the list.
- 5. Select Yolo County Library OverDrive Digital Media Collection.
- 6. At the website, tap **My Account**.
- 7. Type your library card number in the box and tap **Login**.
- 8. You can search by title, author or keyword or just browse.
- 9. Titles with the 'Add to Cart' option are available; titles with the 'Request on Item' are checked out and can be requested for future use.
- 10. Once you've selected the title you want, tap **Add to Cart**. Items will remain in your cart for 60 minutes only, so complete your checkout before that time runs out. You can have a total of 4 items checked out at one time.
- 11. Select 'Continue Browsing' to checkout more titles or 'Proceed to Checkout' to checkout the titles in your cart.
- 12. Note: The mobile site uses the default lending period set in your account. To change it you must go to <a href="http://yolocounty.lib.overdrive.com">http://yolocounty.lib.overdrive.com</a> on a computer, click on 'My Account,' and then on 'Lending Periods.' Adjust the lending periods for either 'Adobe EPUB eBook' or 'OverDrive MP3 Audiobook,' and the next time you access the collection on a mobile device, it will recognize your new default.
- 13. You must tap the **Confirm Checkout** button to complete checkout.
- 14. Tap the **Download** button near the picture of the book.
- 15. The MP3 or EPUB will be downloaded directly to the OverDrive Media Console.
- 16. Enjoy!

### Step 3: Return eBooks

Note: only eBooks can be returned early. Audiobooks will expire at the end of the checkout period.

- 1. Open the Overdrive Media Console.
- 2. Tap **Edit** in the upper left corner.
- 3. Tap the red button next to the picture of the eBook you wish to return.
- 4. Tap the red **Delete** button.
- 5. Select the 'Return and delete' option to return and delete your eBook.

### Step 4: Delete Audiobooks

- 1. To remove an audiobook from your device, tap the red button next to the picture of the book.
- 2. Tap the red **Delete** button. Note: this is final, there is no confirmation, so make sure you really want to delete the title before tapping delete!